## ruparpiemonte SIRI2 Cancellazione soggetto Manuale d'uso

## intranet.ruparpiemonte.it

## **Cancellazione soggetto**

La cancellazione del soggetto avviene dal menu "**Anagrafiche**" (fig. 1) da cui è possibile scegliere quale tipologia di soggetto cancellare: **Persone fisiche**, **Persone giuridiche o Raggruppamenti**.

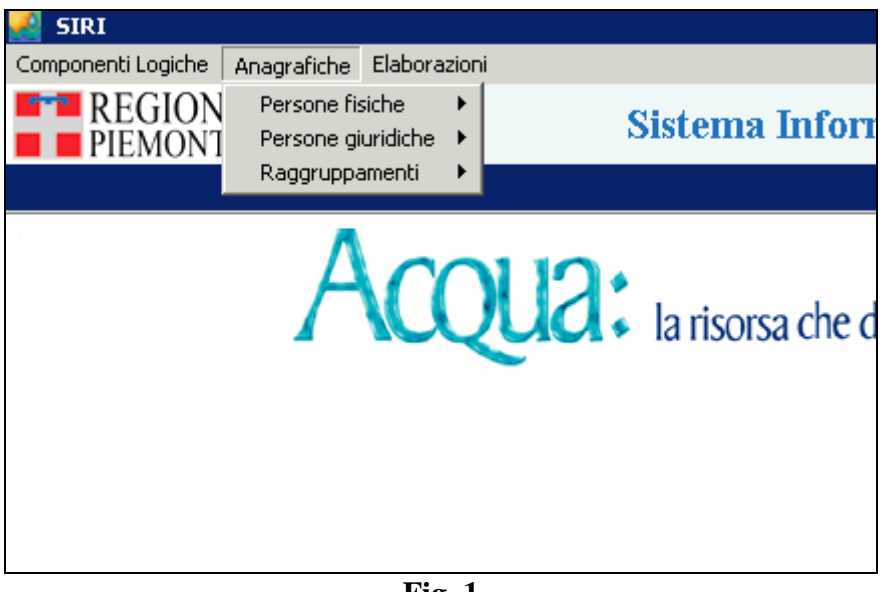

Fig. 1

La gestione della cancellazione è analoga nei tre casi: per semplicità si illustra solo il caso di cancellazione di una Persona Fisica.

Selezionando "Persone fisiche" e successivamente "Modifica":

1) Si visualizza il **menu di ricerca** (fig. 2).

| hence compt                                                                                                    |                                       | Dence yeld                 | 6               |            |
|----------------------------------------------------------------------------------------------------|---------------------------------------|----------------------------|-----------------|------------|
| entral Terrorado Clanicale<br>autórecione anter partene quedec a la derevento<br>sóde el sucial de regorqueramento a diversanto<br>odec el sucial de la persona guardeca di diversanto<br>odec el trucial della persona guardeca di diversanto<br>odec el trucial della persona guardeca di<br>esperane<br>anternazione del soggetto person cui vener aterto al damonito<br>decetto<br>decetto<br>della VIA del reggetgramento al informanto | · · · · · · · · · · · · · · · · · · · | o                          |                 | 1          |
| Antegetana Values                                                                                                    |                                       |                            | -               | +          |
|                                                                                                    | 2                                     |                            |                 | 2          |
| Eine sources + the period and the second                                                                                                    |                                       |                            |                 | - 3        |
|                                                                                                    |                                       |                            |                 | 크          |
| Condumna di Nino per la reformano geografice                                                                                                    |                                       |                            |                 | 23         |
| Tips di selectore (See pressere                                                                                                    |                                       | Promo                      | n manta ana ang | 1          |
| Monstein Garry Garry Monsteine                                                                                                    | etoprime   Patroni Br                 | ra Pulaci Bany<br>Congulas | Vester          | 08. Annaka |

**Fig. 2** 

2) Qui si crea crea la condizione di ricerca selezionando: un canale, un operatore relazionale (<,>,<=,>=,=,<>) o un pattern per il confronto di stringhe (operatore like) e un valore. È possibile anche combinare diversi canali di ricerca tramite gli operatori AND, OR e NOT. Successivamente, cliccando sul pulsante "ok" si visualizza una griglia con i risultati (fig. 3)

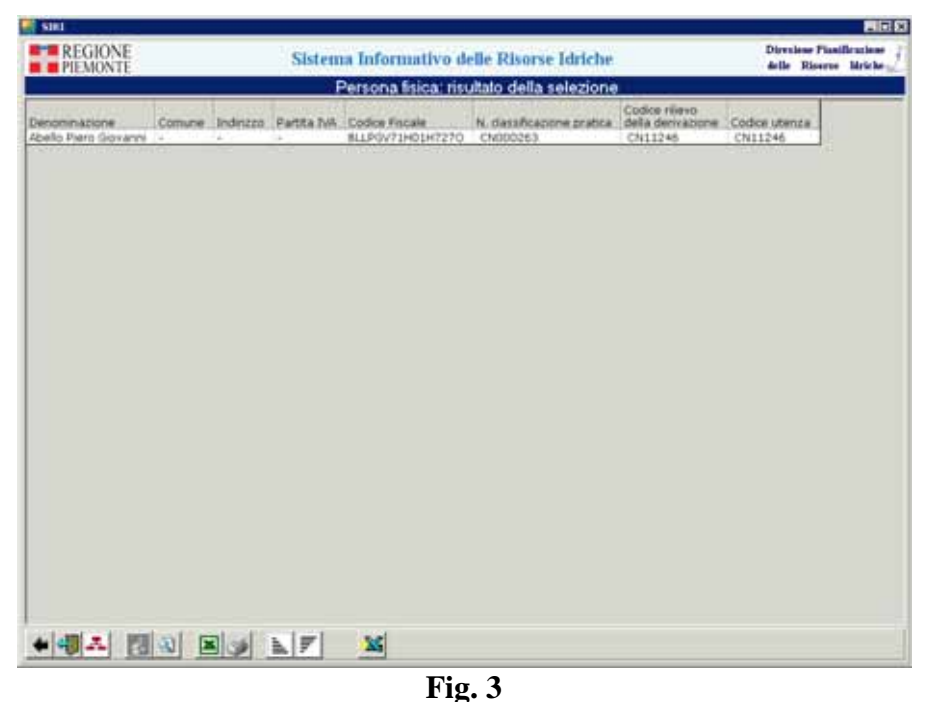

8

3) A questo punto, si seleziona una riga e, cliccando sulla **lente di ingrandimento**, si accede al **dettaglio** (che si può eventualmente modificare):

|                                                                                                    | Hestatione Del Ceneral                        |                     |       |
|----------------------------------------------------------------------------------------------------|-----------------------------------------------|---------------------|-------|
| oma Fisca IMLIDONI DESO<br>Persone Garidiche (1)<br>Raggruppamenti (8)<br>Tislare di (8)<br>Insediamenti produttisi (8) | Intestazione<br>Cognome (DPUSCHNI             | None (DEGO          | 11    |
|                                                                                                    | Dati Generali                                 |                     |       |
|                                                                                                    | Codice Fiscale F                              | Partis NA, F        |       |
|                                                                                                    | Date di Nesche (28/11/115)                    | Comune di Nescote   | 1     |
|                                                                                                    | indiraza.                                     | Thum, Civico: F     | CAP F |
|                                                                                                    | Comune                                        | Provincial F        | _     |
|                                                                                                    | Vicieizm libera                               |                     |       |
|                                                                                                    | Telefono F                                    | Fax                 | _     |
|                                                                                                    | Email                                         | ASU                 |       |
|                                                                                                    | Manaione<br>Soggetta Diverso Presso Cui Viene | Eletto il Domicilio |       |
|                                                                                                    | Stato<br>Guideo: [-                           | Denominazione       | 43    |

4) Cliccando sul pulsante di **cancellazione** , è innanzitutto effettuata una serie di controlli per verificare che l'oggetto non risulti collegato con altri oggetti (sono poi formalizzati nel dettaglio i tipi di controlli effettuati). Se l'oggetto non ha collegamenti, è cancellato. In caso contrario, è visualizzato il messaggio: "La persona fisica non può essere cancellata poiché risulta collegata con altri oggetti. Prima di cancellarla occorre rimuovere i collegamenti con gli oggetti seguenti: ...."

| Cancellazione di persona fisica 🛛 🔀                                                                                                    |
|----------------------------------------------------------------------------------------------------|
| La persona fisica non può essere cancellata poiché risulta collegata con altri oggetti.<br>Prima di cancellarla occorre rimuovere i collegamenti con gli oggetti seguenti:                                                                                                    |
| Raggruppamento: 00898836003 - COUTENZA CANALE CAVOUR<br>Persona giuridica: 49005500004 - Bosch Italia S.p.A.<br>Unità Locale Operativa: AZP0003546 - AZIENDA AGRICOLA LA GORA<br>Titolare di pratica di scarico n. prot. 90009 - scadenza: 06/11/2003<br>Titolare di pratica di derivazione n. prot. 8279 - scadenza: 06/11/2001 |
| ОК                                                                                                    |

Fig. 5

5) Se la cancellazione non può essere effettuata, una volta chiusa la casella contenente il messaggio, si rimane sulla **videata di dettaglio**. Se invece la cancellazione può essere effettuata, è chiesta **conferma**, come mostrato in fig.6.

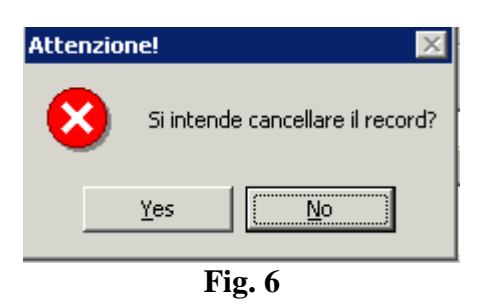

6) Cliccando sul pulsante "**yes**" la cancellazione è effettuata, e si torna alla videata dei **canali di ricerca**.

## intranet.ruparpiemonte.it